## Instructivo: envío de trabajos

Ingresar a la página de las *Jornadas de Jóvenes Hispanistas* en *Acta Académica*: <u>https://www.aacademica.org/jornadasjoveneshispanistas.2018</u>. En la solapa "**Envío de resúmenes y trabajos**" encontrará los requisitos para el trabajo y el instructivo.

| 🖉 Acta Académica - I Jorna                                 | ×                                                                                                    | Θ                                  | -           | ٥     | × |
|------------------------------------------------------------|----------------------------------------------------------------------------------------------------|------------------------------------|-------------|-------|---|
| $\leftrightarrow$ $\rightarrow$ C $\blacksquare$ Es seguro | b   https://www.aacademica.org/jornadasjoveneshispanistas.2018/tabs/submissions                                                                                                    |                                    |             | ☆     | ÷ |
| 🖉 Acta Acade                                               | Émica 🛛 🔯 buscar Q Ingresar   Crear un                                                                                                    | perfil   Crea                      | ar un event | o 🖪 🕻 | 1 |
|                                                            | Image: Section of the section of the section of th | f<br>v<br>c<br>in<br>e<br>a<br>las |             |       |   |
|                                                            | Ingresar                                                                                                    |                                    |             |       | ÷ |

Recomendamos enviar directamente el trabajo desde el link que recibió en su correo electrónico cuando su resumen fue aprobado. Hacer clic en "Acceder".

| 🖉 💽 Correo - gabystriker@ho                               | ×                                                                                                    |                                                                         |                                                                                                    |   |   |      |        | Θ     | -                                                                | œ                                                              | $\times$                     |
|-----------------------------------------------------------|----------------------------------------------------------------------------------------------------|-------------------------------------------------------------------------|----------------------------------------------------------------------------------------------------|---|---|------|--------|-------|------------------------------------------------------------------|----------------------------------------------------------------|------------------------------|
| ← → C 🗎 Es seguro                                         | https://outlook.live.com/owa/?path=/mail/inbo                                                                       | ox/rp                                                                   |                                                                                                    |   |   |      |        |       |                                                                  | Q. 🏠                                                           | 1                            |
| III Correo de Outlo                                       | ook                                                                                                    |                                                                         |                                                                                                    |   | - |      | 0      | ?     | Gab                                                              | iela Striker                                                   | -                            |
| Buscar en Correo y Conta 🔎                                | 🕢 Nuevo   🗸 🔸 Responder   🖌 📓 Eliminar 🔤                                                                            | Archivar Correo no e                                                    | deseado   🗸 Limpiar Mover a 🗸 Categorías 🌱 🚥                                                                                                    | Ť | + | ×    | 🧐 Des  | hacer | CONT                                                             | ENIDO<br>CINADO                                                |                              |
| Carpetas Bandeja de entr. 20 Correo no deseado Borradores | Resumen aceptado in I Jornadas de Jó<br>Academica.org <no-responder@aacade<br>Inite7.closi</no-responder@aacade<br> | venes Hispanist<br>emica.org>                                           | as                                                                                                    |   |   | nes: | oonder | - ~   | En solo<br>el prést<br>Credia                                    | 2 minutos er                                                   | contra<br>sitas              |
| Elementos elimina 11<br>Archivo<br>Historial de conversa  |                                                                                                    | Resume<br>Su resumen La re-<br>portuguesa medie<br>A continuación se in | n aceptado en Liornadas de Jóvenes<br>Hispanistas<br>References desverse de la destetad en la filose galego-<br>mana de la de la deste de la destetada de la deste<br>Acester                                                                                                    |   |   |      |        |       | Cómo<br>Morea?<br>ar.Jetcos<br>Los avid<br>deblar I<br>II Confie | vajar barato<br>Loom<br>mes que pue<br>a alas<br>ancial en MSP |                              |
| Actualizar a Premium                                      |                                                                                                    | Detalle del env<br>Título:<br>Típa:<br>Autores:<br>Recibido:<br>Estado: | for<br>La responsession discussive de la alteridad en la línea<br>generge persional<br>material de la construcción de la construcción<br>Material de pensantes.<br>Bioteció de la construcción de Buende Arres) —<br>de provide<br>de la construcción<br>de provide<br>de la construcción<br>de la construcción<br>de la |   |   |      |        |       | PELIGRE                                                          | C. estos son li<br>s más venen<br>der en MSN                   | Ja<br>ISOS G<br>por fatoosta |

Luego, el sistema le pedirá que ingrese el correo electrónico con el que se inscribió a las Jornadas y su contraseña para efectuar el envío.

| Correo - gabystriker@ho: X 20 Acta Académica - El sitio: X                                                                      | Θ -     | . 0          | $\times$ |
|----------------------------------------------------------------------------------------------------|---------|--------------|----------|
| 🗧 🗢 Շ 📔 Es seguro   https://www.aacademica.org/linklnvitation.do?user=gabystriker%40hotmail.com&action=22c6b964d984808706b95747 |         | <b>e</b> r 🚖 | :        |
| 🖉 Acta Académica Ingresar   Crear un perfi                                                                                      | Crear ( | un evento    | 0 🖸      |
| Identificación de usuario                                                                                                    |         |              |          |
| Para poder acceder al envío debe poder identificarse en el sitio.<br>El siguiente formulario le permitirá iniciar sesión:       |         |              |          |
| Ingresar                                                                                                    |         |              |          |
| Correo electrónico: gabystriker@hotmail.com<br>Contraseña: Ovied mi contraseña                                                  |         |              |          |
| No salir de la cuenta Ingresar<br>O (_cox4.53)                                                                                  |         |              |          |
| 8* Ingresar con Google                                                                                                    |         |              |          |
|                                                                                                    |         |              |          |
|                                                                                                    |         |              |          |
|                                                                                                    |         |              |          |
| Ayuda   Tutoriales   Institucional   Términos   Privacidad   Eventos   Crear un perfil   Crear un evento   Comentarios   Donar  |         |              |          |

Entrará, así, al detalle de su resumen que quedó alojado en "Envío de resúmenes y trabajos". Hacer clic en "Enviar trabajo".

| Correo - gabystriker@ho 🗙 🌌 Acta                                        | Académica - I Jorna                                | ×                                                                                                    | Θ            | -                         | ٥                    | ×    |
|-------------------------------------------------------------------------|----------------------------------------------------|----------------------------------------------------------------------------------------------------|--------------|---------------------------|----------------------|------|
| $\leftrightarrow$ $\rightarrow$ C $\blacksquare$ Es seguro   https://ww | w.aacademica.or                                    | g/jornadasjoveneshispanistas.2018/tabs/submissions/?showAbstract&key=0-58&action=22c6b964d984808706b95747                                                                                                    |              | 0                         | 2 ☆                  | :    |
| 🌌 Acta Académica                                                        |                                                    | S buscar QL                                                                                                    | gabystriker( | Dhotmail.co<br>Evento   F | m 🌣 🚮<br>Perfil   Sa | alir |
|                                                                         | Presentación<br>Detalle del resu<br>Enviar trabajo | I Jornadas de Jóvenes Hispanistas<br>Instituce de Filologia y Lineardar Hispánicas "Or Armado Alonso"<br>27 A 29 a vanevo s 2018 - Baera Ana, America<br>Sidal Contracto Enviro de reclámentes y tradajos Organización Costo in<br>Centracto Enviro de reclámentes y tradajos Costo in<br>Centracto Enviro de reclámentes y tradajos Organización Costo in<br>Centracto Enviro de reclámentes y tradajos Organización Costo in<br>Centracto Enviro de Reclámentes y tradajos Organización Costo in<br>Centracto Enviro de Reclámentes y tradajos Organización Costo in<br>Centracto Enviro de Reclámentes y tradajos Organización Costo in<br>Centracto Enviro de Reclámentes y tradajos Organización Costo in Centra Enviro de Reclámentes y tradajos Internaciones (Centracto Enviro) (Centracto Enviro) (Centracto En |              |                           |                      |      |
|                                                                         | Título:                                            | La resignificación discursiva de la alteridad en la lírica gallego-portuguesa medieval: apuntes de un plan de investigación.                                                                                                    |              |                           |                      |      |
|                                                                         | Tipo:                                              | Mesas de ponencias.                                                                                                    |              |                           |                      |      |
|                                                                         | Autores:                                           | Striker, Gabriela (Universidad de Buenos Aires) - gabystriker@hotmail.com.                                                                                                    |              |                           |                      |      |
|                                                                         | Recibido:                                          | 08/07/2018.                                                                                                    |              |                           |                      |      |
|                                                                         | Estado:                                            | Aprobado.                                                                                                    |              |                           |                      |      |
|                                                                         | Resumen:                                           | En esta comunicación presentaremos un plan de trabajo de investigación doctoral que se recorta al área de la literatura medieval. El                                                                                                    |              |                           |                      |      |

Luego, "Seleccionar" de su computadora el archivo de su trabajo, esperar unos segundos hasta que se efectúe la carga y hacer clic en "Guardar" para finalizar el proceso.

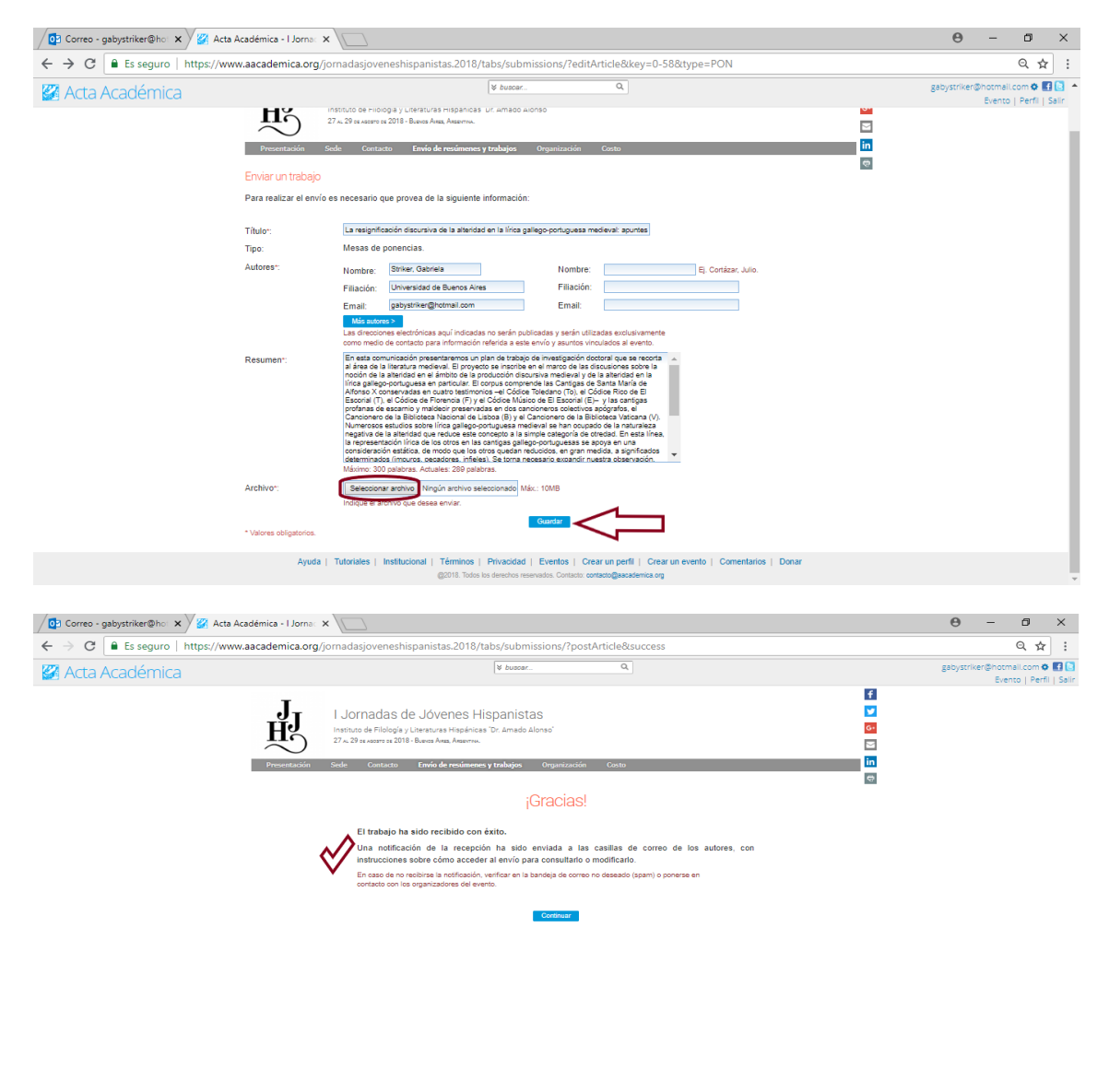

Recibirá un nuevo mail de *Acta Académica* que le confirmará la recepción del trabajo. Para visualizar el nuevo detalle con el archivo o editarlo (por ejemplo, porque se confundió de archivo), hacer clic en "Acceder".

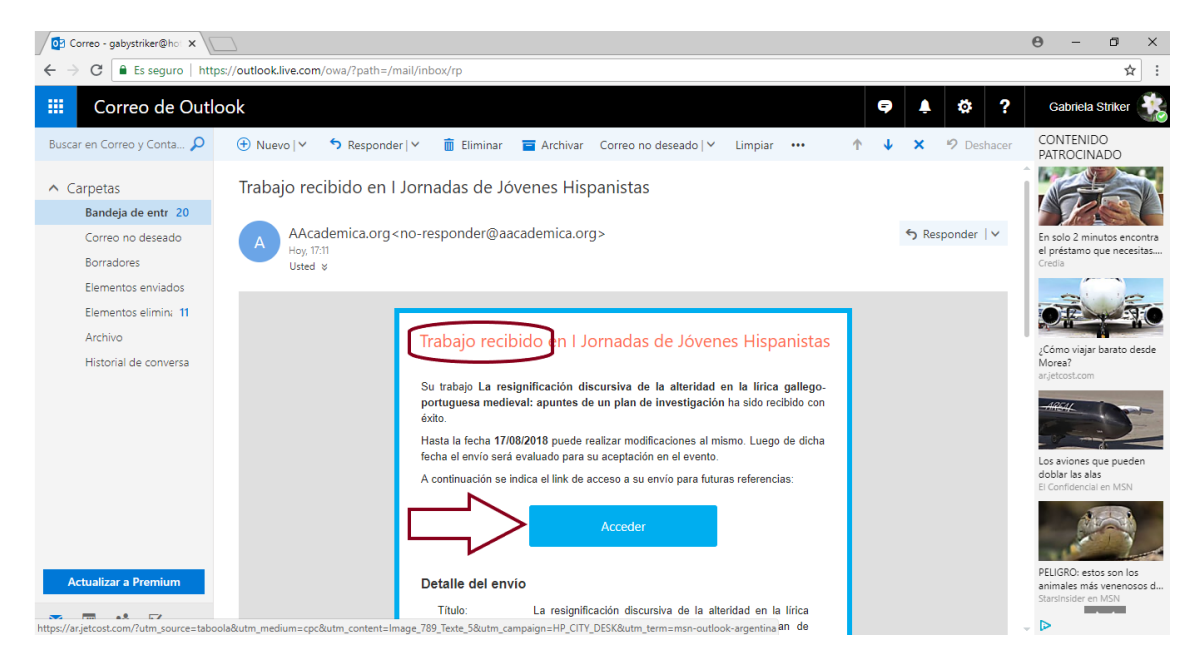

Si necesita eliminar su archivo y cargar otro en su lugar, hacer clic en "Editar", ícono ubicado en la parte superior del detalle desplegado de su trabajo recibido.

| 02 Correo - gabystriker@ho: 🗙 🌠 Acta Académica - I Jorna: 🗴                     |                                                                                                    | 0 - 0 ×                                                 |
|---------------------------------------------------------------------------------|----------------------------------------------------------------------------------------------------|---------------------------------------------------------|
| $\leftrightarrow \rightarrow {f C}$<br>Es seguro   https://www.aacademica.org/j | omadasjoveneshispanistas.2018/tabs/submissions/?showArticle&key=0-58&action=367b6668412e694c73ee2abb                                                                                                    | ର୍☆ :                                                   |
| 🌌 Acta Académica                                                                | V hussarQ                                                                                                    | gabystriker@hotmail.com 🕸 🛃 💽<br>Evento I Perfi I Salir |
| Presentacion<br>Detalle del trab                                                | I Jornadas de Jóvenes Hispanistas Internet de Filología y Literaturas Hespineas "Dr. Arnado Alonso" Color 27 x. 28 es acers es 2014: Buees Ass. Acerona. Color Color Col |                                                         |
|                                                                                 |                                                                                                    |                                                         |
| Título:                                                                         | La resignificación discursiva de la alteridad en la lírica gallego-portuguesa medieval: apuntes de un plan de investigación.                                                                                                    |                                                         |
| Tipo:                                                                           | Mesas de ponencias.                                                                                                    |                                                         |
| Autores:                                                                        | Striker, Gabriela (Universidad de Buenos Aires) - gabystriker@hotmail.com.                                                                                                    |                                                         |
| Recibido:                                                                       | 24/07/2018.                                                                                                    |                                                         |
| Estado:                                                                         | Pendiente.                                                                                                    |                                                         |
| Resumen:                                                                        | En esta comunicación presentaremos                                                                                                    |                                                         |
|                                                                                 |                                                                                                    |                                                         |
| Archivo:                                                                        | Carlo completo                                                                                                    |                                                         |

A continuación, "Eliminar el archivo actual".

| / 🖸 Correo - gabystriker@ho: 🗙 🏏 🌌 Acta Acadé | émica - I Jorna 🗙 🕅                                                                              |                                                                                                    | Θ            | -         | ٥         | ×        |
|-----------------------------------------------|--------------------------------------------------------------------------------------------------|----------------------------------------------------------------------------------------------------|--------------|-----------|-----------|----------|
| ← → C                                         | cademica.org/jorn                                                                                | dasjoveneshispanistas.2018/tabs/submissions/?editArticle&key=0-58&type=PON                                                                                                    |              |           | Q ☆       | :        |
| 🌠 Acta Académica                              |                                                                                                  | V buscar Q                                                                                                    | gabystriker@ | hotmail.c | om 🌣 🖬    | <b>a</b> |
|                                               | J<br>J<br>I<br>I<br>I<br>I<br>I<br>I<br>I<br>I<br>I<br>I<br>I<br>I<br>I<br>I<br>I<br>I<br>I<br>I | Image: Strange Strange Strang |              |           | i cini la |          |
| Edr                                           | ditar trabajo                                                                                    |                                                                                                    |              |           |           |          |
| Titu                                          | tulo*:                                                                                           | La cesignificación discursiva de la alteridad en la línica gallego-portuguesa medieval: apuntes                                                                                                    |              |           |           | - 1      |
| Autor                                         | toree.                                                                                           |                                                                                                    |              |           |           | - 1      |
| Res                                           | isumen".                                                                                         | Vominis vomenska okonovačka presentaremos<br>Emal:                                                                                                    |              |           |           |          |
| Arct                                          | chivo":                                                                                          | 한 Ver archivo Emmarscand Máx.: 10MB<br>ndque el archivo que dese envier.                                                                                                    |              |           |           |          |
| * Val                                         | alores obligatorios.                                                                             | Gaude                                                                                                    |              |           |           |          |

Después, "Seleccionar" un nuevo archivo para cargar y, por último, "Guardar" el cambio.

| 🖉 Correo - gabystriker@ho 🗙 🌠 Acta Académica - I Jorna                            | ×                                                                                                    | 0 – 0 ×                                                      |
|-----------------------------------------------------------------------------------|----------------------------------------------------------------------------------------------------|--------------------------------------------------------------|
| $\leftarrow$ $\rightarrow$ C $\blacksquare$ Es seguro   https://www.aacademica.or | j/jornadasjoveneshispanistas.2018/tabs/submissions/?editArticle&key=0-58&type=PON                                                                                                    | ९ ☆ :                                                        |
| 🌠 Acta Académica                                                                  | V buscar. Q                                                                                                    | gabystriker@hotmail.com 🏶 🛃 📤 🔺<br>Evento I. Perfii I. Salir |
| Presetación                                                                       | Instituto de Filología y Lineraturas Heipénicas Dr. Amado Alonso'<br>27 x. 29 asuears a 2018 - Buesa Ana, Anaenea.<br>Secile Contacto Envío de resómenes y trabajos Organización Costa                                                      |                                                              |
| Editar trabajo                                                                    | ©                                                                                                    |                                                              |
| Título::                                                                          | La resignificación discursiva de la alteridad en la lírica gallego-portuguesa medieval: apuntes                                                                                                    |                                                              |
| Tipo:                                                                             | Mesas de ponencias.                                                                                                    |                                                              |
| Autores*:                                                                         | Nombre: Striker, Gabriela Nombre: Ej. Cortázar, Julio.                                                                                                    |                                                              |
|                                                                                   | Filiación: Universidad de Buenos Aires Filiación:                                                                                                    |                                                              |
|                                                                                   | Emait (gabystireset)homail.com Emait (<br>10 and encoders electricitas say) indicates no serán publicates varián utilizades exclusivamente<br>com medio de contrato para información releta a sete en anti- y suantos inclusicas el evento. |                                                              |
| Resumen".                                                                         | En esta comunicación presentaremos                                                                                                    |                                                              |
| Archivo:<br>• Valones obligatorio                                                 | Mármo: 300 patabras. Aduates. 200 patabras.<br>Secondar anchino   Schike: Cabrajo J.H. door<br>Mat: Care<br>Indique el archino que desas envia:<br>Counta                                                                                   |                                                              |
| Ауш                                                                               | a   Tutoriales   Institucional   Términos   Privacidad   Eventos   Crear un perfil   Crear un evento   Comentarios   Donar<br>@2018. Todos los derechos reservados. Contacto: contacto@academica.org                                        |                                                              |